## クリップボード 1 / 3

# クリップボード

(Wondows10 バージョン1909)

クリップボードにはワードやエクセルなどのオフィス用クリップボードとウィンドウズ クリップボードがあります。

共にクリップボードに保存されたデータに直接アクセスはできません。

## オフィス用クリップボード

オフィス用クリップボードは、オフィスアプリである、ワード、エクセル、パワーポイント、アウトルックに共通で使用されています。

クリップボードへの保存は、ワード、エクセル、パワーポイント、アウトルックでのコ ピーや、その他のウェブや PDF などのアプリのデータをコピーをすることで行われま す。このとき書式も含めて保存されます。

クリップボードへの保存は最大24件で、これを超えると古いデータから消えていきま す。

クリップボードに保存されている内容を確認するには、ワード、エクセル、パワーポイントでは [ホーム] タブの [クリップボード] グループの右下にある [ダイアログボックスランチャー] 🖬 をクリックします。アウトルックでは新しいメールを開きます。

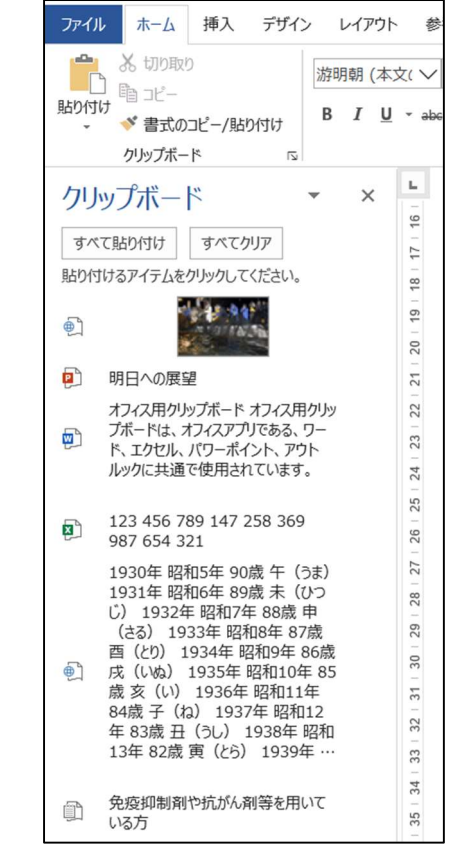

(各データにコピー元のアプリのアイコンがついています)

#### クリップボード

### 2 / 3

クリップボードに保存されたデータを貼り付けるときは、貼り付けたい位置をカーソル やセル選択なりで指定し、クリップボードに保存されている貼り付けたいデータをクリッ クします。

コピー⇒貼り付けの手順では、直前のコピーのみが貼り付け対象になりますが、クリッ プボードからなら前にコピーしたデータも貼り付けることができます。

クリップボードにあるデータをすべて削除するときは、[すべてクリア]をクリックし ます。個別に削除するときは、右クリックで表示されるメニューの[削除]をクリックし ます。また、再起動やシャットダウン、すべてのクリップボードが利用できるオフィスア プリを終了するとクリップボードのデータはすべて削除されます。

## ウィンドウズクリップボード

[PrintScreen] キーや [Windows ロゴ] キー+ [Shift] キー+ [S] キーのショートカ ットキーを使用したり「切り取り&スケッチ」アプリを使用したりしてスクリーンショッ トをキャプチャすると『クリップボード』に保存されます。この『クリップボード』はオ フィスアプリの『クリップボード』と異なるものです。

このクリップボードはウィンドウズクリップボードというもので、1回限りのキャプチャには対応していましたが、Windows10のバージョン1809より「クリップボードの履歴」が設定でき最大25件まで保存できるようになりました。

ウィンドウズクリップボードにはオフィスクリップボードに保存されるデータも同時に 保存されます。

ウィンドウズクリップボードに最大 25 件まで保存するためには[設定]アプリでの設 定が必要です。[スタート]ボタン〉[設定]〉[システム]〉[クリップボード]で設定でき る画面が開きます。

| ← 股定              |                                                                                     | - 0 | × |
|-------------------|-------------------------------------------------------------------------------------|-----|---|
| 命 ホーム             | クリップボード                                                                             |     |   |
| 設定の検索・シーク         | Windows でコピーや切り取りを行うとクリップボードにコピーされ、粘り付けることができます。                                    | 信   |   |
| システム              |                                                                                     |     |   |
| ディスプレイ            | クリップボードの履歴                                                                          |     |   |
| 4)) サウンド          | 後で使用するために複数の項目をクリップボードに保存します。Windows ロゴ<br>キー + V キーを押してクリップボードの魔歴を表示し、その中から貼り付けます。 |     |   |
| 通知とアクション          |                                                                                     |     |   |
| ● 集中モード           | 他デバイスとの同期                                                                           |     |   |
| ○ 電源とスリープ         | 他のデバイスにテキストを起り付けます。これがオンの場合、Microsoft はクリップ<br>ボードデータを受信して、デバイス間で同期します。             |     |   |
| ロ バッテリー           | 開始する                                                                                |     |   |
| ロ ストレージ           | プライバンーに関する声明                                                                        |     |   |
| P3 タブレット モード      | クリップボードのデータをクリア                                                                     |     |   |
| 目: マルチタスク         | このプバイスおよび Microsoft のデータをすべて消去します (どン留めした項目は除<br>く)。                                |     |   |
| 「この PC へのプロジェクション | קוול                                                                                |     |   |
| % 共有エクスペリエンス      |                                                                                     |     |   |
| ① クリップポード         |                                                                                     |     |   |
| ✓ リモート デスクトップ     |                                                                                     |     |   |
| ① バージョン情報         |                                                                                     |     |   |

クリップボード

3 / 3

この画面で[クリップボードの履歴]のスイッチをオンにすることで設定ができます。

履歴としてウィンドウズクリップボードに保存されているデータを貼り付けるために は、貼り付けたい位置をカーソルやセル選択なりで指定し、[Windows ロゴ] キー+

[V] キーを押し、表示されたクリップボードに保存されている貼り付けたいデータをク リックします。このクリップボードウィンドウは表示された位置から自由に移動すること ができません。

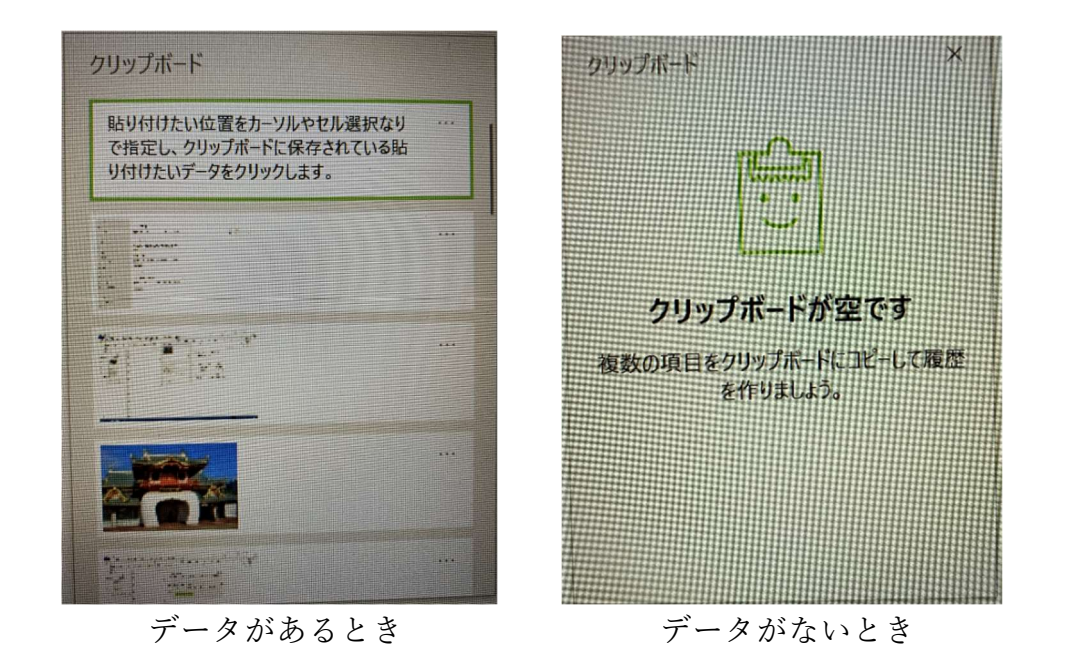

クリップボードにあるデータを個別に削除するときは、右上にある[…]をクリックし て表示されるメニューの[削除]をクリックします。クリップボードにあるデータをすべ て削除するときは、[クリップボード]設定画面を開き[クリアボードのデータをクリ ア]ボタンをクリックします。をクリックします。また、再起動やシャットダウンすると クリップボードのデータはすべて削除されます。ただし、右上にある[…]をクリックし て表示されるメニューの[ピン留めする]をクリックしてピン留めすると再起動やシャッ トダウンで削除されません。